## Marksman Cloud Monitoring Dashboards

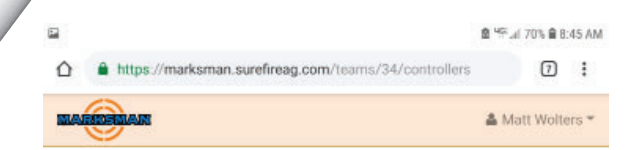

Marksman Unified Dash Board shows all Marksman systems assigned to the user. The dash board provides the current status and map marked with locaiton of each system in the users profile.

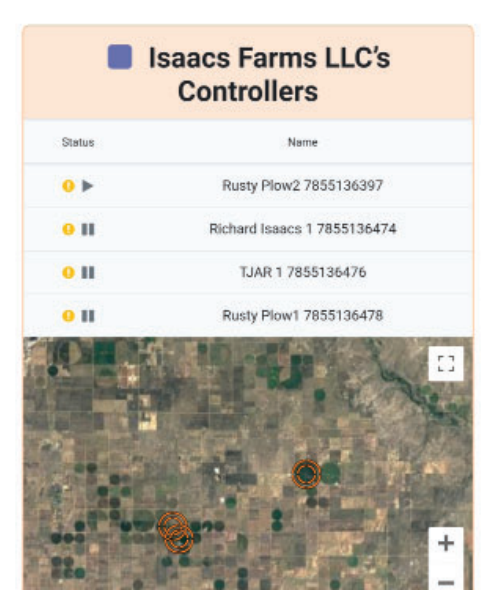

Selecting a Marksman system in the Unified Dashboard loads the Operations Dashboard for that Marksman. On this dashboard you see the detailed status of this system:

- Running/Stopped
- Power On/Off
- Online/Offline
- Rate Setpoint
- Chemical Name
- · Chemical Flow Rate
- Chemical Pressure
- Water Flow Rate\*
- Water Pressure\*
- PWM Duty Cycle
- Tank Level

Enter the volume in the tank at beginning of application and Marksman will notify you when the tank is low.

• Totals

Chemical and Water\*

\*If connected to irriation system flowmeter and pressure sensor.

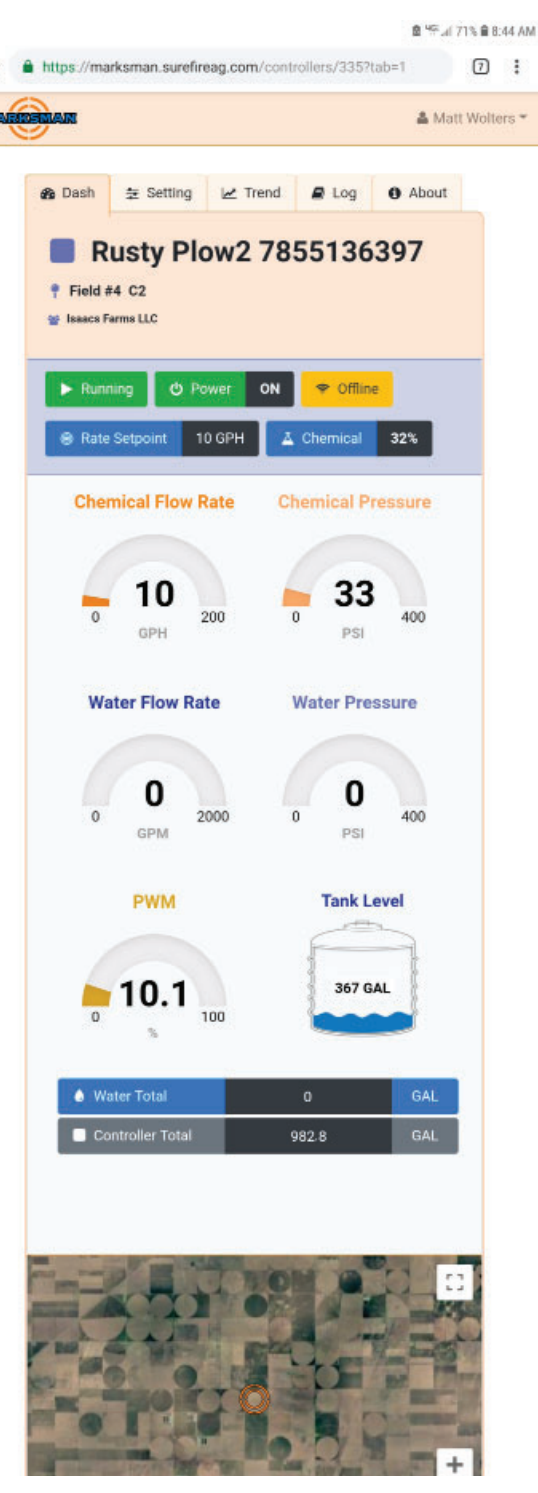

## Marksman Cloud Settings Control Center

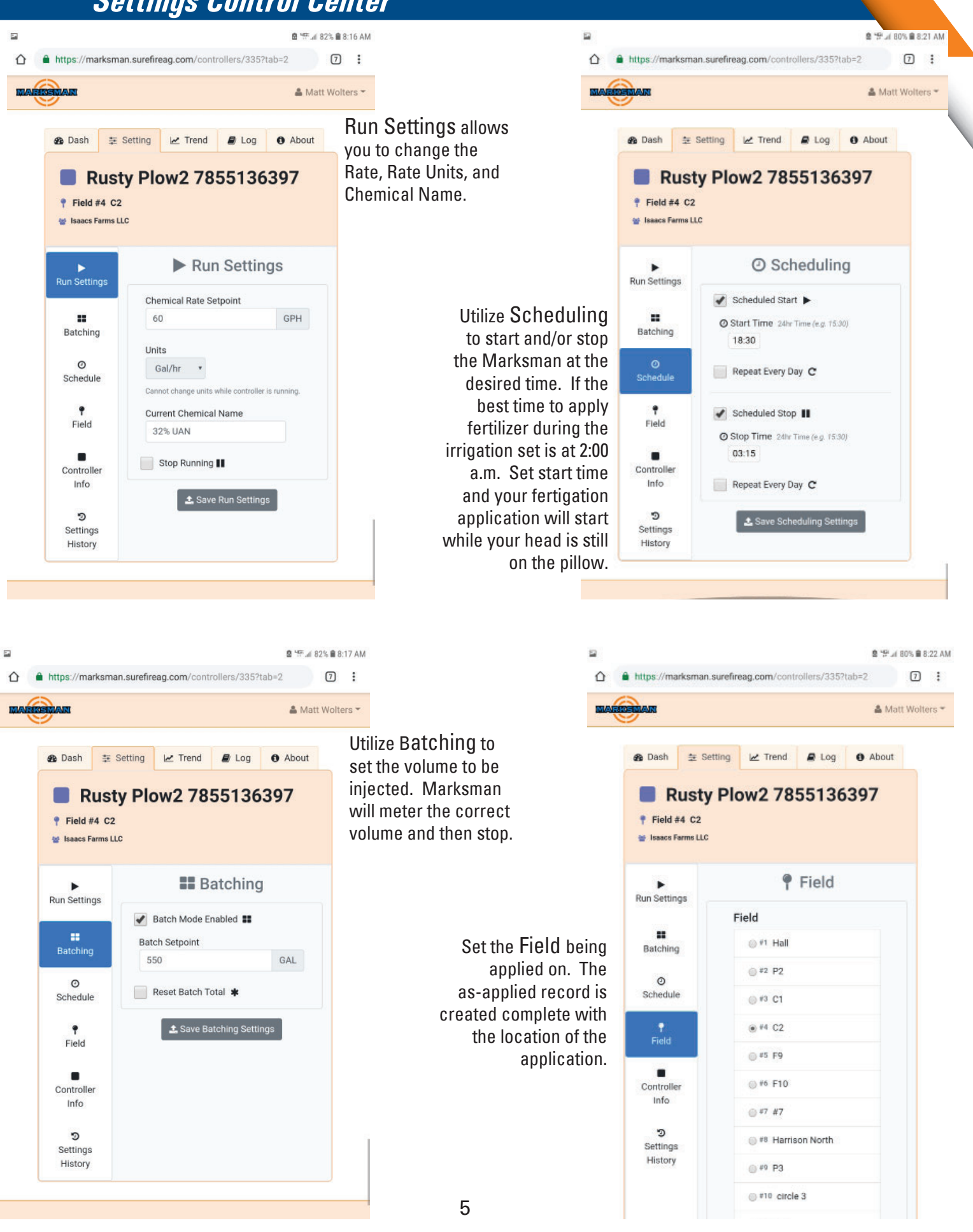

## **Data Logging and Record Keeping**

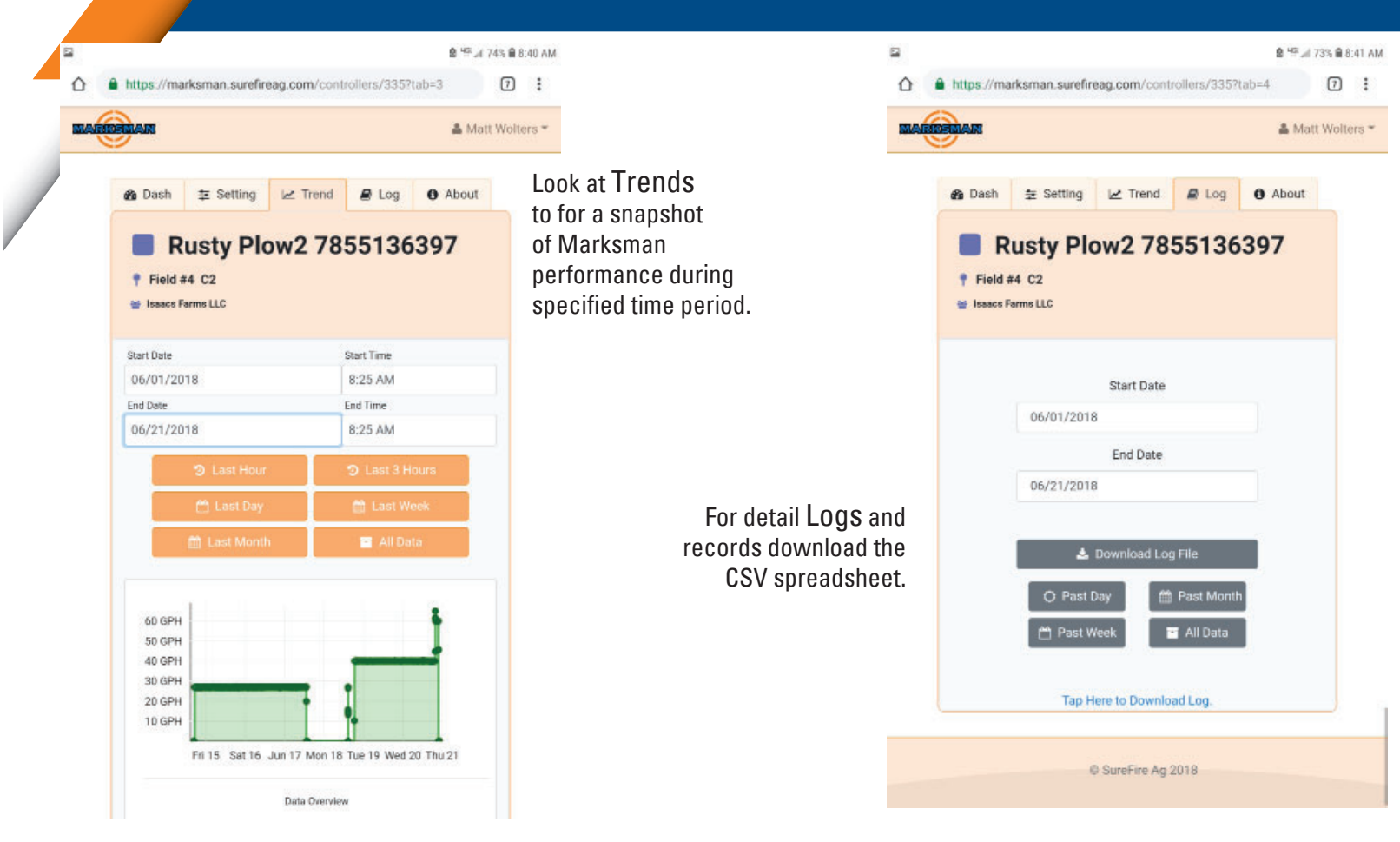

| AutoSave 💽 🕀 🖌 👌 🗸 🗮 🗸 🗧                    |                                   |                                    |           |                             |                              |        |                                 |                   |                      |                      | Rusty_Plow2 7855136397_from_2018-05-32_to_2018-06-21 - Read-Only - Excel |                                            |                                 |                   |                  |          |         |        |
|---------------------------------------------|-----------------------------------|------------------------------------|-----------|-----------------------------|------------------------------|--------|---------------------------------|-------------------|----------------------|----------------------|--------------------------------------------------------------------------|--------------------------------------------|---------------------------------|-------------------|------------------|----------|---------|--------|
| File                                        | Home                              | Insert                             | Page Layo | ut For                      | nulas Da                     | ta Rev | iew View                        | Help /            | Acrobat              |                      | what you w                                                               | ant to do                                  |                                 |                   |                  |          |         |        |
| Norma                                       | Page Break<br>Preview<br>Workbook | Page Custo<br>Layout View<br>Views | m ☑ Gr    | iler 🗹<br>idlines 🗹<br>Shov | Formula Bar<br>Headings<br>w | Zoom   | 100% Zoom t<br>Selectio<br>Zoom | o New<br>n Window | Arrange Fr<br>All Pa | reeze<br>anes * 🔲 Un | lit CD<br>de D<br>hide D<br>Window                                       | View Side by<br>Synchronou:<br>Reset Windo | Side<br>Scrolling<br>w Position | Switch<br>Windows | Macros<br>Macros |          |         |        |
| D728 $$ i $\times \sqrt{f_{\star}}$ Stopped |                                   |                                    |           |                             |                              |        |                                 |                   |                      |                      |                                                                          |                                            |                                 |                   |                  |          |         |        |
|                                             |                                   |                                    |           |                             |                              |        |                                 |                   |                      |                      |                                                                          |                                            | 1                               | 1                 |                  |          |         |        |
| 1 1 -                                       | A                                 |                                    | B         | C                           | D                            | E      | F Deserve                       | G                 | H                    | <br>  Chansiaal      | J                                                                        | K                                          | L                               | M                 | N                | 0        | P       | Q      |
| 1 LO                                        | c/17/201                          | 0.12.10 Due                        | troller   | Field                       | Pump Sta                     | Alarms | Stop Reason                     | Chemical          | Chemical<br>27.0 CDU | 27.0 CDU             | Chemical<br>44 DCI                                                       | Water Kat                                  | water Pre                       | 10E1 A C          | a water i c      | 1951 A.C | 721.2.C | 16.00% |
| 323                                         | 6/17/201                          | 0 13:10 Rus                        | ty Plow2  | #5 - F9                     | Running                      | -      | -                               | 3270              | 27.0 GPH             | 27.0 GPH             | 44 PSI                                                                   | 0.074                                      | 0 PSI                           | 1851.4 G          | -                | 1851.4 G | 721.2 G | 16.80% |
| 225                                         | 6/17/201                          | 0 13.00 NUS                        | ty Plow2  | #5 50                       | Running                      | 1      | 5                               | 22%               | 27.1 GPH             | 27.0 GPH             | 45 P31                                                                   | 0.074                                      | 0 051                           | 1040.3 G          | 5                | 1040.3 G | 723.00  | 16.50% |
| 325                                         | 6/17/201                          | 9 12.30 Nus                        | ty Plow2  | #5 - 59                     | Running                      | 1      | 1                               | 22%               | 27.0 GPH             | 27.0 GPH             | 42 P31                                                                   | 0.074                                      | 0 051                           | 1927.9 G          | 6                | 1927 9 G | 730.3 G | 16.77% |
| 320                                         | 6/17/201                          | 8 12:40 Rus                        | ty Plow2  | #5 - F9                     | Running                      |        |                                 | 32%               | 27.0 GPH             | 27.0 GPH             | 43 P31                                                                   | 0.074                                      | 0.051                           | 1833.3.6          | 20<br>10         | 1833.3.6 | 739.3.6 | 16.63% |
| 328                                         | 6/17/201                          | 8 12:30 Rus                        | ty Plow2  | #5 - F9                     | Running                      |        |                                 | 32%               | 27.1 GPH             | 27.0 GPH             | 41 PSI                                                                   | 0.074                                      | 0 PSI                           | 1828 8 G          | -                | 1828 8 G | 743.9.6 | 16 70% |
| 329                                         | 6/17/201                          | 8 12:18 Rus                        | ty Plow2  | #5 - F9                     | Running                      | 4      |                                 | 32%               | 27.2 GPH             | 27.0 GPH             | 43 PSI                                                                   | 0.074                                      | 0 PSI                           | 1824.2 G          |                  | 1824.2 G | 748.4 G | 16.63% |
| 330                                         | 6/17/201                          | 8 12:08 Rus                        | ty Plow2  | #5 - F9                     | Running                      | -      | -                               | 32%               | 27.1 GPH             | 27.0 GPH             | 44 PSI                                                                   | 0 07A                                      | 0 PSI                           | 1819.7 G          | -                | 1819.7 G | 753.0 G | 16.91% |
| 331                                         | 6/17/201                          | 8 11:58 Rus                        | ty Plow2  | #5 - F9                     | Running                      | 2      | -                               | 32%               | 27.0 GPH             | 27.0 GPH             | 42 PSI                                                                   | 0 OZA                                      | 0 PSI                           | 1815.2 G          | 8                | 1815.2 G | 757.5 G | 16.78% |
| 332                                         | 6/17/201                          | 8 11:48 Rus                        | ty Plow2  | #5 - F9                     | Running                      | -      | -                               | 32%               | 27.1 GPH             | 27.0 GPH             | 42 PSI                                                                   | 0 OZA                                      | 0 PSI                           | 1810.6 G          | -                | 1810.6 G | 762.0 G | 16.80% |
| 333                                         | 6/17/201                          | 8 11:38 Rus                        | ty Plow2  | #5 - F9                     | Running                      | 4      | -                               | 32%               | 27.0 GPH             | 27.0 GPH             | 42 PSI                                                                   | 0 OZA                                      | 0 PSI                           | 1806.1 G          | 2                | 1806.1 G | 766.5 G | 16.88% |
| 334                                         | 6/17/201                          | 8 11:28 Rus                        | ty Plow2  | #5 - F9                     | Running                      | -      | -                               | 32%               | 27.1 GPH             | 27.0 GPH             | 42 PSI                                                                   | 0 OZA                                      | 0 PSI                           | 1801.6 G          | -                | 1801.6 G | 771.0 G | 16.58% |
| 335                                         | 6/17/201                          | 8 11:18 Rus                        | ty Plow2  | #5 - F9                     | Running                      | 4      | -                               | 32%               | 27.1 GPH             | 27.0 GPH             | 43 PSI                                                                   | 0 OZA                                      | 0 PSI                           | 1797.1 G          | 12               | 1797.1 G | 775.6 G | 16.78% |
| 336                                         | 6/17/201                          | 8 11:08 Rus                        | ty Plow2  | #5 - F9                     | Running                      | -      | -                               | 32%               | 27.1 GPH             | 27.0 GPH             | 42 PSI                                                                   | 0 OZA                                      | 0 PSI                           | 1792.5 G          | -                | 1792.5 G | 780.1 G | 16.89% |
| 337                                         | 6/17/201                          | 8 10:58 Rus                        | ty Plow2  | #5 - F9                     | Running                      | -      | -                               | 32%               | 27.1 GPH             | 27.0 GPH             | 42 PSI                                                                   | 0 OZA                                      | 0 PSI                           | 1788.0 G          | 2                | 1788.0 G | 784.6 G | 16.92% |
| 338                                         | 6/17/201                          | 8 10:47 Rus                        | ty Plow2  | #5 - F9                     | Running                      | -      | -                               | 32%               | 27.1 GPH             | 27.0 GPH             | 44 PSI                                                                   | 0 OZA                                      | 0 PSI                           | 1783.5 G          | -                | 1783.5 G | 789.1 G | 16.84% |
| 339                                         | 6/17/201                          | 8 10:37 Rus                        | ty Plow2  | #5 - F9                     | Running                      | 4      | 4                               | 32%               | 27.0 GPH             | 27.0 GPH             | 43 PSI                                                                   | 0 OZA                                      | 0 PSI                           | 1779.0 G          | 5                | 1779.0 G | 793.7 G | 16.90% |
| 340                                         | 6/17/201                          | 8 10:27 Rus                        | ty Plow2  | #5 - F9                     | Running                      | -      | -                               | 32%               | 27.0 GPH             | 27.0 GPH             | 42 PSI                                                                   | 0 OZA                                      | 0 PSI                           | 1774.4 G          |                  | 1774.4 G | 798.2 G | 16.92% |
| 341                                         | 6/17/201                          | 8 10:17 Rus                        | ty Plow2  | #5 - F9                     | Running                      | -      | -                               | 32%               | 27.1 GPH             | 27.0 GPH             | 40 PSI                                                                   | 0 OZA                                      | 0 PSI                           | 1769.9 G          | <u>1</u>         | 1769.9 G | 802.7 G | 16.84% |
| 342                                         | 6/17/201                          | 8 10:07 Rus                        | ty Plow2  | #5 - F9                     | Running                      | -      | -                               | 32%               | 27.1 GPH             | 27.0 GPH             | 43 PSI                                                                   | 0 OZA                                      | 0 PSI                           | 1765.4 G          | =                | 1765.4 G | 807.2 G | 16.57% |
| 343                                         | 6/17/20                           | 18 9:57 Rus                        | ty Plow2  | #5 - F9                     | Running                      | 4      | -                               | 32%               | 27.1 GPH             | 27.0 GPH             | 41 PSI                                                                   | 0 OZA                                      | 0 PSI                           | 1760.9 G          | 8                | 1760.9 G | 811.8 G | 16.81% |
| 344                                         | 6/17/20                           | 18 9:47 Rus                        | ty Plow2  | #5 - F9                     | Running                      | -      |                                 | 32%               | 27.0 GPH             | 27.0 GPH             | 42 PSI                                                                   | 0 OZA                                      | 0 PSI                           | 1756.3 G          |                  | 1756.3 G | 816.3 G | 16.95% |
| 345                                         | 6/17/20                           | 18 9:37 Rus                        | ty Plow2  | #5 - F9                     | Running                      | 4      | -                               | 32%               | 27.1 GPH             | 27.0 GPH             | 42 PSI                                                                   | 0 OZA                                      | 0 PSI                           | 1751.8 G          | 1                | 1751.8 G | 820.8 G | 16.81% |
| 346                                         | 6/17/20                           | 18 9:27 Rus                        | ty Plow2  | #5 - F9                     | Running                      | -      | -                               | 32%               | 27.1 GPH             | 27.0 GPH             | 44 PSI                                                                   | 0 OZA                                      | 0 PSI                           | 1747.3 G          |                  | 1747.3 G | 825.3 G | 16.94% |
| 347                                         | 6/17/20                           | 18 9:17 Rus                        | ty Plow2  | #5 - F9                     | Running                      | -      | -                               | 32%               | 27.0 GPH             | 27.0 GPH             | 40 PSI                                                                   | 0 OZA                                      | 0 PSI                           | 1742.8 G          | 4                | 1742.8 G | 829.9 G | 16.80% |
| 348                                         | 6/17/20                           | 18 9:07 Rus                        | ty Plow2  | #5 - F9                     | Running                      | -      | 5                               | 32%               | 27.0 GPH             | 27.0 GPH             | 43 PSI                                                                   | 0 OZA                                      | 0 PSI                           | 1738.2 G          |                  | 1738.2 G | 834.4 G | 16.91% |
| 349                                         | 6/17/20                           | 18 8:57 Rus                        | ty Plow2  | #5 - F9                     | Running                      | -      | -                               | 32%               | 27.1 GPH             | 27.0 GPH             | 43 PSI                                                                   | 0 OZA                                      | 0 PSI                           | 1733.7 G          | <u></u>          | 1733.7 G | 838.9 G | 16.80% |

Marksman Sales Guide Volume 50

2018 Copyright SureFire Ag Systems, Inc.